# UCHealth Plan Administrators Member Portal Access Step by Step

Our online Member portal provides the member access to their health plan's benefit summaries, claim(s) status, their deductible and out of pocket balances, view and print their temporary ID card, find a provider, access EOBs, access customer service, and much more. To access our portal, the member must first register with their UCHealth Plan Administrators group number and member ID number.

#### How to Access Member Portal

- 1. Go to UCHealth Plan Administrator's main website page at https://tpa.uchealth.org.
- 2. Then click on Medical Plan Members located on the right hand side of the webpage.

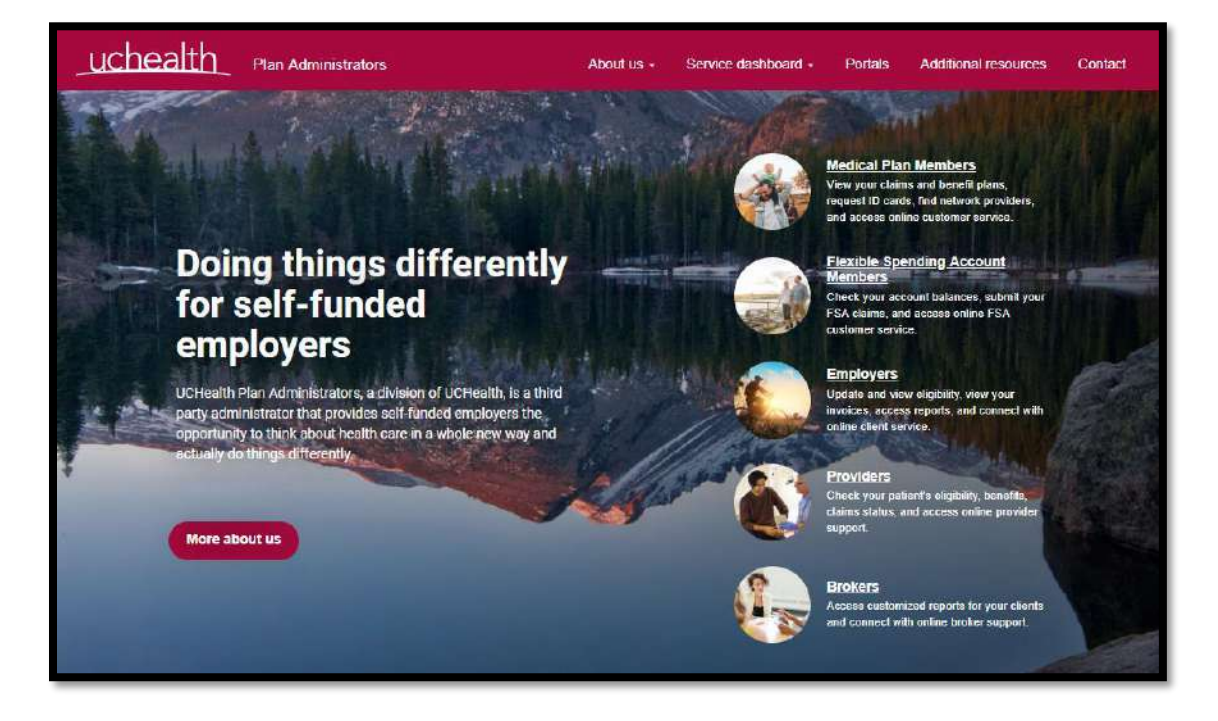

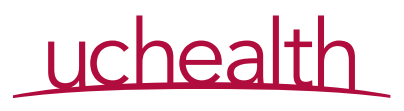

3. A small pop up window will appear. Answer No to the following question:

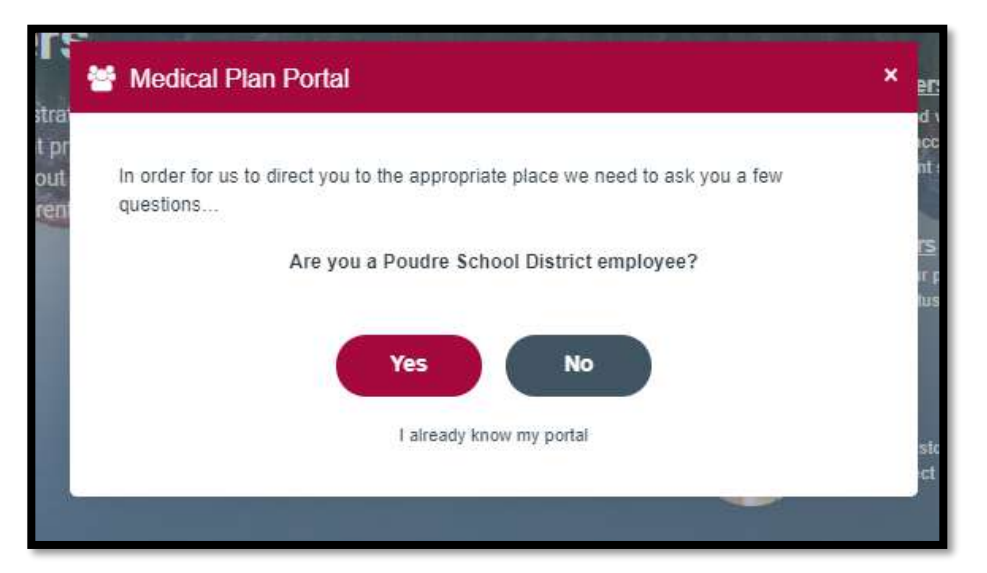

4. Click on secure.healthx.com in the next pop up window.

| Proceed to         |  |
|--------------------|--|
| secure.healthx.com |  |
| Start over         |  |

- 5. You have been routed to our secure online member portal.
- 6. Click on **Create User Account** listed under the Login section located on the right hand side. Please see screen shot located on the next page.

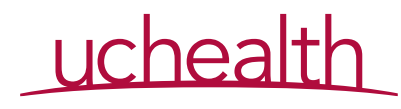

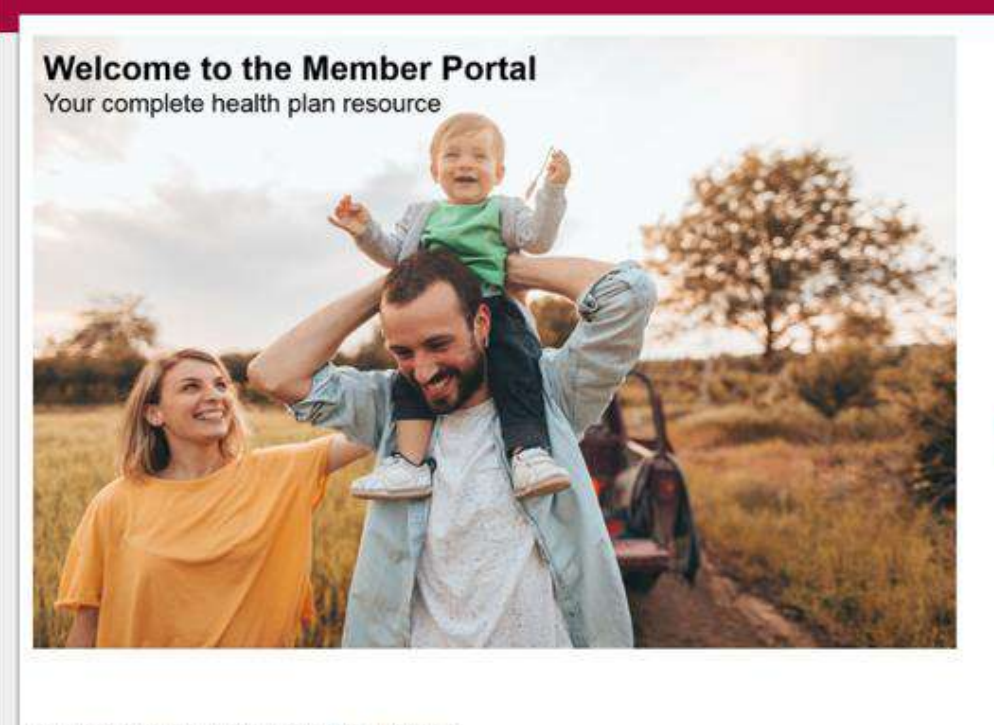

#### Log in to access a wide array of information:

- · View your health plan benefits and summaries
- View or change your Primary Care Physician (PCP)
- · Print a temporary ID card
- Find a network health care provider
- · View your health care claims and deductible/out of pocket balances
- Access a variety of health and wellness resources
- · Contact customer service online

| 7. | Review t | he L | icense | Aar | eement    | and | click / | Aaree | to | continue. |
|----|----------|------|--------|-----|-----------|-----|---------|-------|----|-----------|
|    |          |      |        |     | 001110110 |     | 0.00101 |       |    | 00110100  |

| cense Agreement                                                                                                    | Note                                                                                                    |
|----------------------------------------------------------------------------------------------------|----------------------------------------------------------------------------------------------------|
| License Grant. This is a legal Agreement between you and the<br>producers of this website. The terms of this Agreement govern your<br>use of and access to this website. By using this website, you are<br>agreeing to be bound by this Agreement. In consideration of your<br>agreement to these terms and for other valuable consideration, you<br>are granted a nonexclusive, non-transferable, limited, terminable<br>license to access and use the website under the laws of the United<br>States. The producer of this website, Healthx Inc., reserves all rights<br>not expressly granted in this Agreement.                                                                                                    | Please read the License<br>Agreement and click "Agree"<br>to continue or "Disagree" to<br>return to the log in page. |
| Restrictions. This website is protected by United States copyright law,<br>international treaty provisions, and trade secret, trade dress and other<br>intellectual property laws. Unauthorized copying of or access to this<br>website is expressly forbidden. You may not copy, disclose, loan, rent,<br>sell, lease, give away, give your password to or otherwise allow access<br>o this website by any other person, except that you may allow your<br>spouse or immediate family to use the website for the purpose of<br>processing your own data. You agree to only use this website to<br>process your own data. You agree not to misuse, abuse, or overuse<br>seyond reasonable amounts, this website. You agree not to attempt to<br>and the descent the purpose. |                                                                                                    |

|   |   |   | 4 |   |
|---|---|---|---|---|
| L | 0 | g | I | n |

| Us           | ername                                  |
|--------------|-----------------------------------------|
| Pa           | ssword                                  |
| (            | Submit                                  |
| For<br>pas   | g <u>ot your username or</u><br>isword? |
| Cre          | ate User Account                        |
| Fre          | quently Asked Questions                 |
| Do :<br>tabl | you have a smartphone or<br>let?        |
| Dov          | vnload our <u>free</u> mobile           |
| app          | lication to access all of your          |
| imp          | ortant health plan information          |
| whil         | e you're on the gol                     |
| Dim          | oly coarch for "UC Health TDA"          |

at the Apple App Store or the Google Play Store to download and begin.

Need Help?

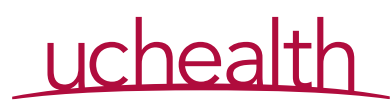

- 8. Enter the following:
  - a. Member ID located on your UCHealth Plan Administrators ID card b. Group number

  - c. Date of birth
  - d. Click Next

| Uchealth<br>Plan Administrators     |                                                                                                    |
|-------------------------------------|----------------------------------------------------------------------------------------------------|
| Are you a dependent? Member ID:     | Note<br>Please complete the fields                                                                       |
| Group #:                            | to your left to create a user<br>account.<br>Enter your Member ID,<br>Group # and Date of Birth          |
| Date of Birth:<br>Format mm/dd/yyyy | exactly as it appears on<br>your ID card.<br>If you are a dependent over                                 |
| Cancel Previous Next                | you a dependent" check<br>box and enter <b>YOUR</b> First<br>name and Date of Birth<br>followed by the   |
|                                     | SUBSCRIBER'S Member<br>ID (which is the number on<br>your member ID Card),<br>Group#, and Date of Birth. |
|                                     | Click "Next" to continue or<br>"Previous" to return to "Step<br>1".                                      |

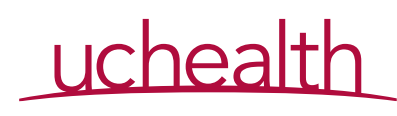

- Create your own username and password along with three security questions
   Click Next

| Username:            | Note                                                                                                    |
|----------------------|----------------------------------------------------------------------------------------------------|
| Email Address:       | Username: Must be at lea<br>3 characters in length and<br>begin with a letter. You ma<br>use letters, numbers, .(dot<br>-(dash) or @.           |
|                      |                                                                                                    |
| Password:            | Email: This site requires a<br>valid email address; full<br>email address must be<br>entered, for example,                                      |
| Confirm Password:    | name@doman.com.                                                                                                    |
| Security Question 1: | Password: Must be at lea<br>8 characters in length. You                                                                                         |
| Select Question      | and 1 of these special<br>characters: -                                                                                                    |
| Security Question 2: | _!#\$%&^@~`\?/+.<br>Passwords are case                                                                                                    |
| Select Question      | ▼ sensitive.                                                                                                    |
|                      | Security                                                                                                    |
| Security Question 3: | Question/Answer: To                                                                                                    |
| Select Question      | <ul> <li>protect your security, plear</li> <li>choose three questions ar</li> </ul>                                                             |
|                      | provide answers below. If                                                                                                    |
| Cancel Previous Next | and/or password, you will<br>be asked to provide the<br>answers to your<br>selected questions before<br>your login information can<br>be reset. |
|                      | Click "Next" to continue or<br>"Previous" to return to "Sto<br>2".                                                                              |

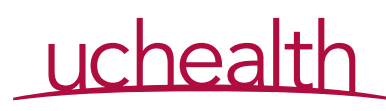

- 11. You will be presented with a confirmation page to review and confirm information entered is correct.
- 12. Once done, click **Finish**.

| Uchealt<br>Plan Administrat | h<br>tors                                                            |                                               |
|-----------------------------|----------------------------------------------------------------------|-----------------------------------------------|
| Your registrati             | ion is complete. Click ⊡Finish⊡ to continue to the Member Informatio | n Center or ⊡Previous⊡ to return to ⊡Step 3⊡. |
| Member Inform               | lation                                                               |                                               |
|                             |                                                                      |                                               |
| Account Inform              | nation                                                               |                                               |
| Username                    | Email Address                                                        |                                               |
| Cancel                      | Previous Finish                                                      |                                               |

13. You will then be directed to the your **Dashboard** page which displays your elected medical plan, most recent claims, and Current Balance Summary of how much of your deductible and out of pocket expenses you have met.

|                              |                            |           |       | Member Resources                                                             |
|------------------------------|----------------------------|-----------|-------|------------------------------------------------------------------------------|
| Coverage Summary             | Download an ID Card        |           |       |                                                                              |
| Primary Insured:             | Find a Provider            |           |       |                                                                              |
| Group Number:                | Forms and Resources        |           |       |                                                                              |
| Effective Date: 1/1/2018     | Frequently Asked Questions |           |       |                                                                              |
| View all Coverage & Benefits |                            |           |       | Newsletter                                                                   |
| Current Balance Summary      |                            |           |       | Mageilanila                                                                  |
| Type                         | Met                        | Amount    | Ratio |                                                                              |
| MED Individual Out of Pocket | \$0.00                     | \$6850.00 |       | Need Help?                                                                   |
| MED Individual Deductible    | \$0.00                     | \$5000.00 |       | Cell Uni (000) 207-1010                                                      |
| MED Family Out of Pocket     | \$0.00                     | \$6850.00 |       | Hours of Operation: Monday - Friday, 8 00<br>2M - 5 00 PM, Mountain Standard |
| MED Family Deductible        | \$0.00                     | \$5000.00 |       | Online: How can we here you?                                                 |
|                              |                            |           |       | How was your portal experience?                                              |

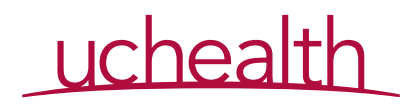